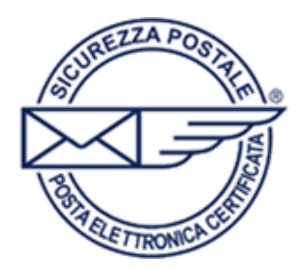

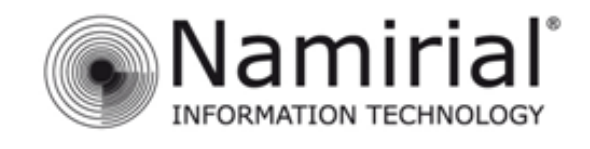

## Pagina 1

## **Dispositivi iOS**

Nel presente manuale sono illustrati i passaggi fondamentali per gestire l'account PEC sui dispositivi con sistema operativo *iOS*.

Per iniziare la configurazione cliccare sul menù **Impostazioni** e successivamente sulla voce **Posta**, **contatti, calendari**, nella schermata che apparirà sulla destra cliccare su **Aggiungi Account**.

| Nessuna SIM                | 09:17                                                                                             | 77% 💻                        |
|----------------------------|---------------------------------------------------------------------------------------------------|------------------------------|
| Impostazioni               | Posta, contatti, calendari                                                                        |                              |
| Uso in aereo               | Account                                                                                           |                              |
| Wi-Fi Non connesso         | iCloud<br>Contatti, Calendari, Preferiti, Promemoria, Trova il mio iPad, Documenti e dati, Backup | >                            |
| Notifiche                  | Aggiungi account                                                                                  | >                            |
| Localizzazione Si          |                                                                                                   |                              |
| Dati cellulare Nessuna SIM | Scarica nuovi dati                                                                                | Push >                       |
| 🙀 Luminosità e sfondo      | Mail                                                                                              |                              |
| Cornice immagine           | Mostra 50 message                                                                                 | gi recenti >                 |
| Generali                   | Anteprima                                                                                         | 2 linee >                    |
| iCloud                     | Dimens. minime font                                                                               | Medie >                      |
| Posta, contatti, calendari | Mostra etichetta A/Cc                                                                             | $\bigcirc$                   |
| 💟 Twitter                  | Conferma eliminaz.                                                                                | $\bigcirc \bigcirc \bigcirc$ |
| FaceTime                   | Carica immagini                                                                                   |                              |
| Safari                     | Organizza in thread                                                                               |                              |
| O Messaggi                 | Mittente in Con                                                                                   | 00)                          |
| 🗾 Musica                   | Aumente livelle eiteziene                                                                         | el >                         |
| <b>Video</b>               | Simo                                                                                              | da iPad                      |

Nella successiva schermata selezionare Altro.

| Nessuna SIM                  | 09:17            |                      | 77% 📼 ) |
|------------------------------|------------------|----------------------|---------|
| Impostazioni                 | Posta, contaili- | Aggiungi account     |         |
| 📴 Uso in aereo 🛛 🕥 🔿         | 1                |                      |         |
| Wi-Fi Non connesso           | 2                | 🖾 iCloud             |         |
| O Notifiche                  |                  | Microsoft            |         |
| Localizzazione S             |                  | Exchange             |         |
| Dati cellulare Nessuna SIM   |                  | Gmail                |         |
| 🛃 Luminosità e sfondo        |                  | VAHOO!               |         |
| Cornice immagine             |                  | Inc                  |         |
| Generali                     |                  | Aol.                 |         |
| Coud iCloud                  |                  | Microsoft Higher ail |         |
| 🔄 Posta, contatti, calendari |                  | Houman               |         |
| Mailter Twitter              |                  | mobileme             |         |
| FaceTime                     |                  | Altro                |         |
| M Safari                     |                  | Fille                |         |
| 💟 Messaggi                   |                  |                      |         |
| 💋 Musica                     |                  |                      |         |
| Video                        |                  |                      |         |

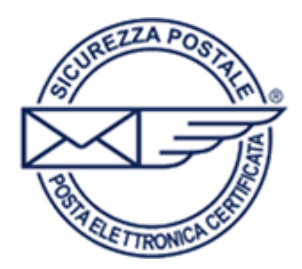

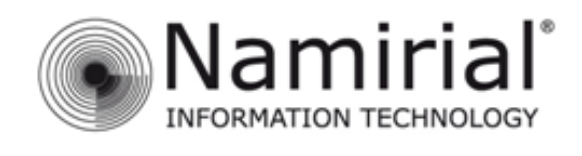

Pagina 2

Sotto la voce Posta selezionare Aggiungi account Mail.

| Nessuna SIM                 | 09:17                    | 77 % 💷 |
|-----------------------------|--------------------------|--------|
| Impostazioni                | Aggiungi account Altro   |        |
| 🐷 Uso in aereo 🛛            | O Posta                  |        |
| Wi-Fi Non con               | Aggiungi account Mail    | >      |
| O Notifiche                 | Contatti                 |        |
| Localizzazione              | Si Aggiungi account LDAP | >      |
| Dati cellulare Nessur       | Aggiungi account CardDAV | >      |
| 🛃 Luminosità e sfondo       | Calendari                |        |
| Cornice immagine            | Aggiungi account CalDAV  | >      |
| Generali                    | Aggiungi calendario      | >      |
| iCloud                      |                          |        |
| 🧧 Posta, contatti, calendar |                          |        |
| 💟 Twitter                   |                          |        |
| • FaceTime                  |                          |        |
| Mafari Safari               |                          |        |
| 💟 Messaggi                  |                          |        |
| 🗾 Musica                    |                          |        |
| Wideo                       |                          |        |

Nella finestra che si aprirà inserire i dati relativi al proprio indirizzo PEC.

Nel campo **Nome** inserire un nome che identifichi il proprio indirizzo PEC.

Nel campo **E-mail** inserire il proprio indirizzo PEC mentre nel campo **Password** la propria password.

Il campo **Descrizione** è facoltativo.

Cliccare sulla voce **Avanti** per avanzare alla prossima schermata.

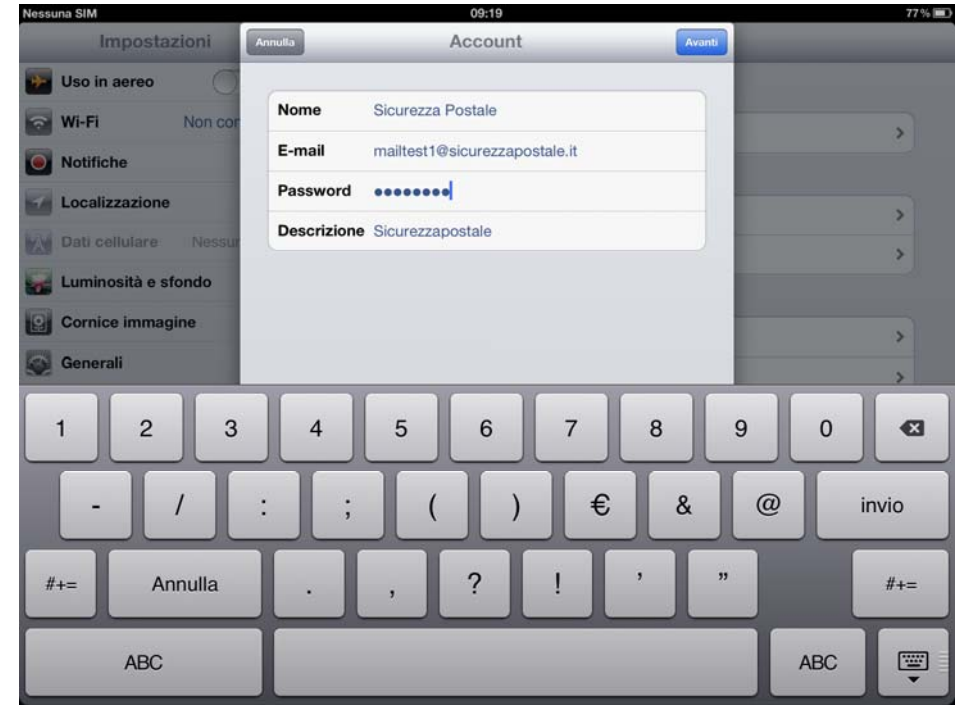

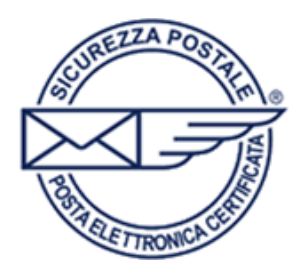

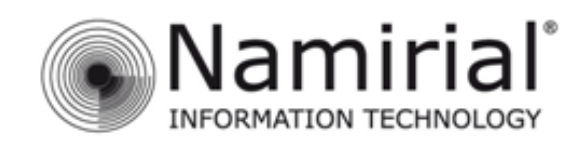

Pagina 3

Nella prossima schermata inserire le impostazioni dei server posta in arrivo e posta in uscita.

Scegliere **POP** e compilare i campi con le seguenti impostazioni:

## Server posta in arrivo

Nel campo **Nome host** digitare **pops.sicurezzapostale.it** 

Nel campo **Nome utente** inserire il proprio indirizzo PEC.

Nel campo **Password** inserire la propria password.

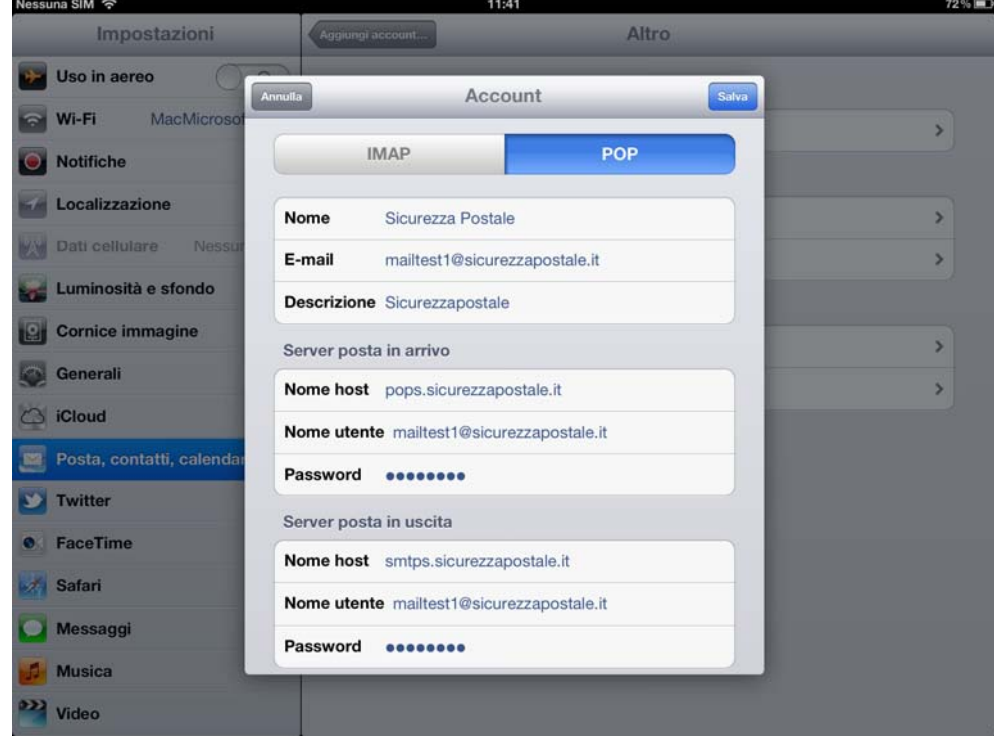

## Server posta in uscita

Nel campo Nome host digitare smtps.sicurezzapostale.it

Nel campo Nome utente inserire il proprio indirizzo PEC.

Nel campo Password inserire la propria password.

Infine cliccare su Salva per confermare le impostazioni e tornare alla schermata iniziale.